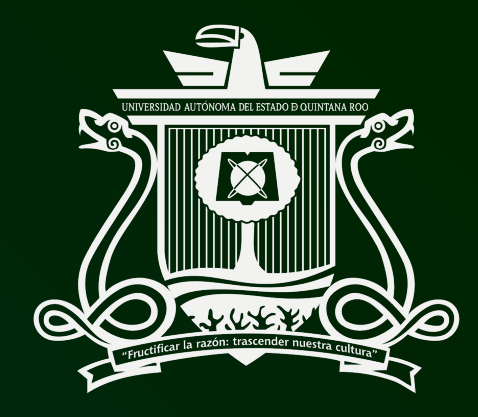

Universidad Autónoma del Estado de Quintana Roo

# Procedimiento para facturar servicio de UBER

Dirección General de Administración y Finanzas

PASO 1.- En el siguiente link de la plataforma de UBER, ingresar por medio de una cuenta personal.

## https://riders.uber.com/tax-profiles

## PASO 2.- Seleccionar el apartado "Ayuda", y posteriormente "Cuenta"

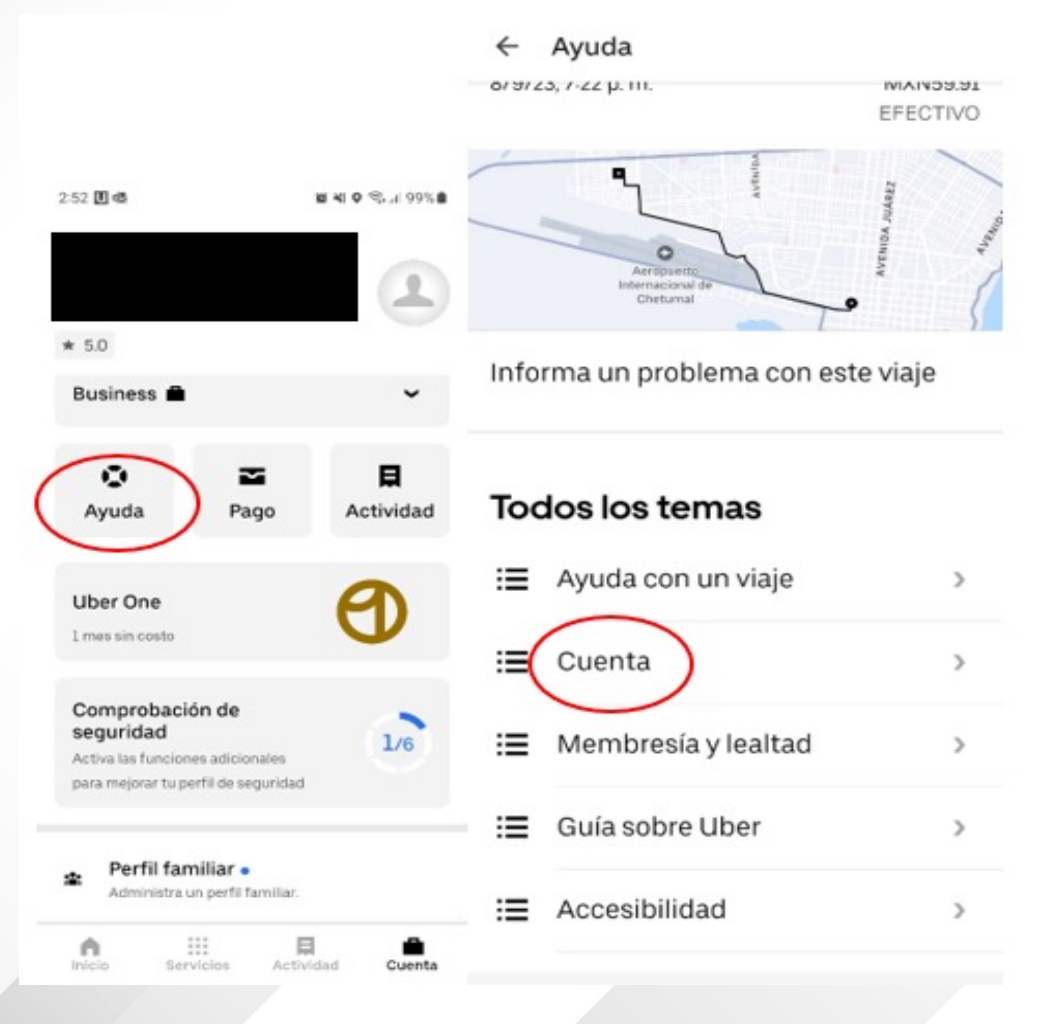

PASO 3.- Seleccionar "Recibos y facturas". En este apartado también se tiene la opción de solicitar una nueva factura, cuando se haya generado con algún dato incorrecto, por ejemplo, el Régimen Tributario.

|   | Uber                                                              |                  |
|---|-------------------------------------------------------------------|------------------|
|   | Ayuda Viajes y entregas Uber Eats Establecimientos y restaurantes | Bicicletas y sco |
|   | Inicio                                                            |                  |
|   | Cuenta                                                            |                  |
|   | No puedo iniciar sesión ni solicitar un viaje                     | >                |
|   | Configuración de cuenta                                           | >                |
|   | Métodos de pago                                                   | >                |
|   | Cargos duplicados o desconocidos                                  | >                |
|   | Tarjetas de regalo y cupones                                      | >                |
|   | Promociones y asociaciones                                        | >                |
|   | Uber Cash                                                         | >                |
|   | Uber Money                                                        | >                |
| 0 | Recibos y facturas                                                | >                |
| 0 | Otro soporte relacionado a pagos                                  | >                |
|   | Creo que alquien accadió a mi quenta sin mi narmino               |                  |

PASO 4.- Dentro del apartado de "Recibos y Facturas", selecciona "Problemas de facturación" y deberás llenar los recuadros con los datos requeridos.

| Recibos y facturas                                                   |   |
|----------------------------------------------------------------------|---|
| No me llegan los recibos ni los correos electrónicos                 | ) |
| Cómo obtener un recibo de tu viaje                                   | 0 |
| Actualizar el idioma de los recibos                                  | 3 |
| ¿Cómo darme de alta en la plataforma de facturación?                 | 2 |
| No se generó mi factura                                              | 3 |
| ¿Cómo modificar mis datos fiscales?                                  | 3 |
| Mi factura se generó con información incorrecta y necesito una nueva | ) |
| ¿Cómo buscar y descargar las facturas ya emitidas?                   | ) |
| ¿Cómo activar o desactivar la facturación automática?                | 3 |
| ¿Cuánto tiempo tengo para emitir mi factura?                         | 2 |
| ¿Cómo agregar más de un perfil fiscal?                               | 2 |
| Problemas de facturación                                             | 2 |
| ¿Cómo descargo mis facturas?                                         | ) |
| ¿Cómo puedo facturar los viajes de Tuk-tuk o Taxi?                   | ) |
| ¿No puedo registrarme en el portal de facturación?                   | ) |
| Tengo una factura duplicada                                          | ) |

PASO 5.- Es importante que en "Comentarios" se indique los datos de lugar y fecha del servicio recibido, asimismo mencionar el Régimen fiscal 603 Personas Morales con fines no lucrativos, al que pertenece la Universidad.

Una vez enviada la solicitud, deberás esperar que llegue la factura al correo que indicaste.

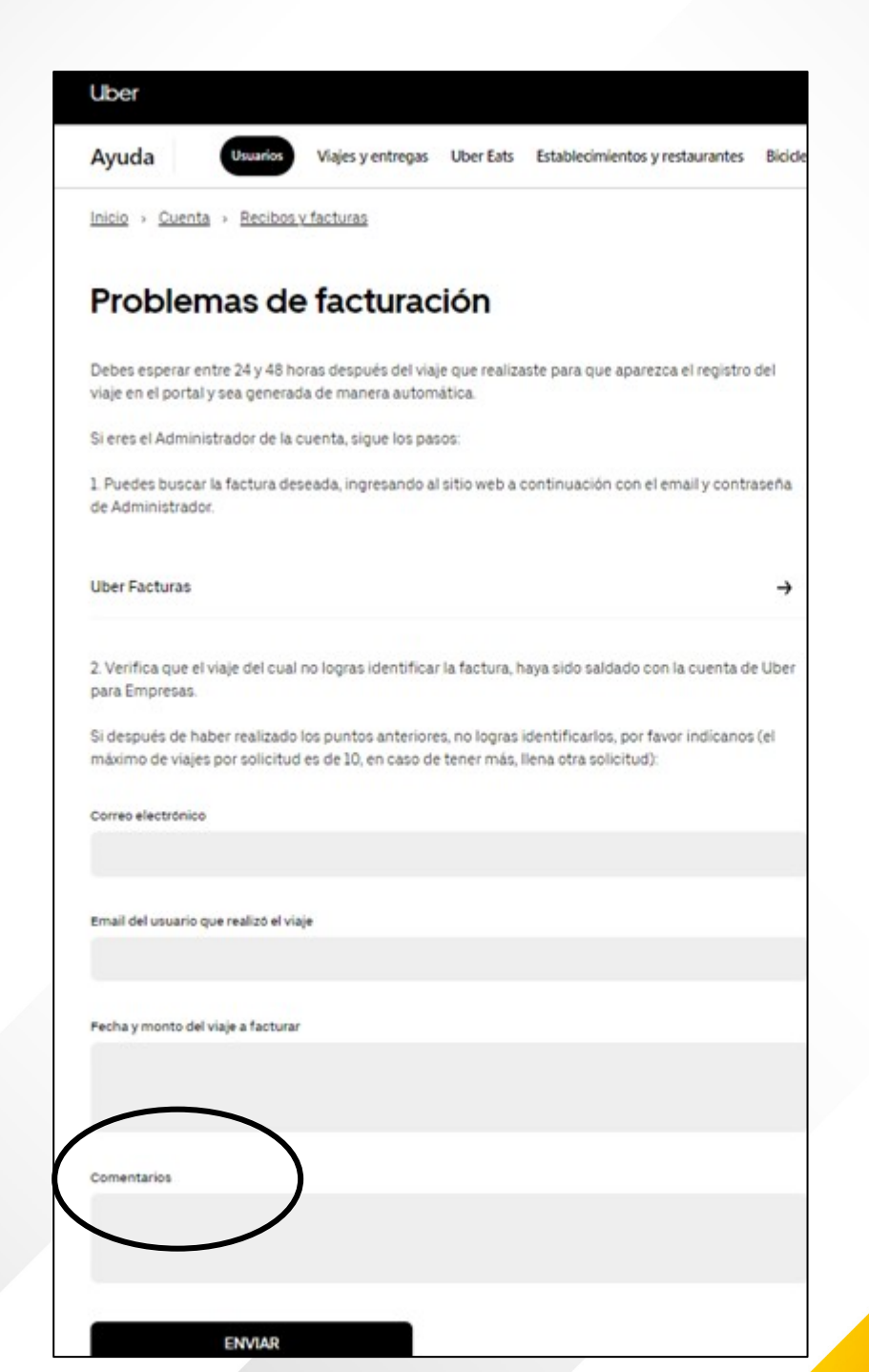

Para cualquier aclaración o duda, les atenderemos con gusto en la extensión 5053 o al correo soporte-pagos@uqroo.edu.mx

*¡Muchas gracias!*